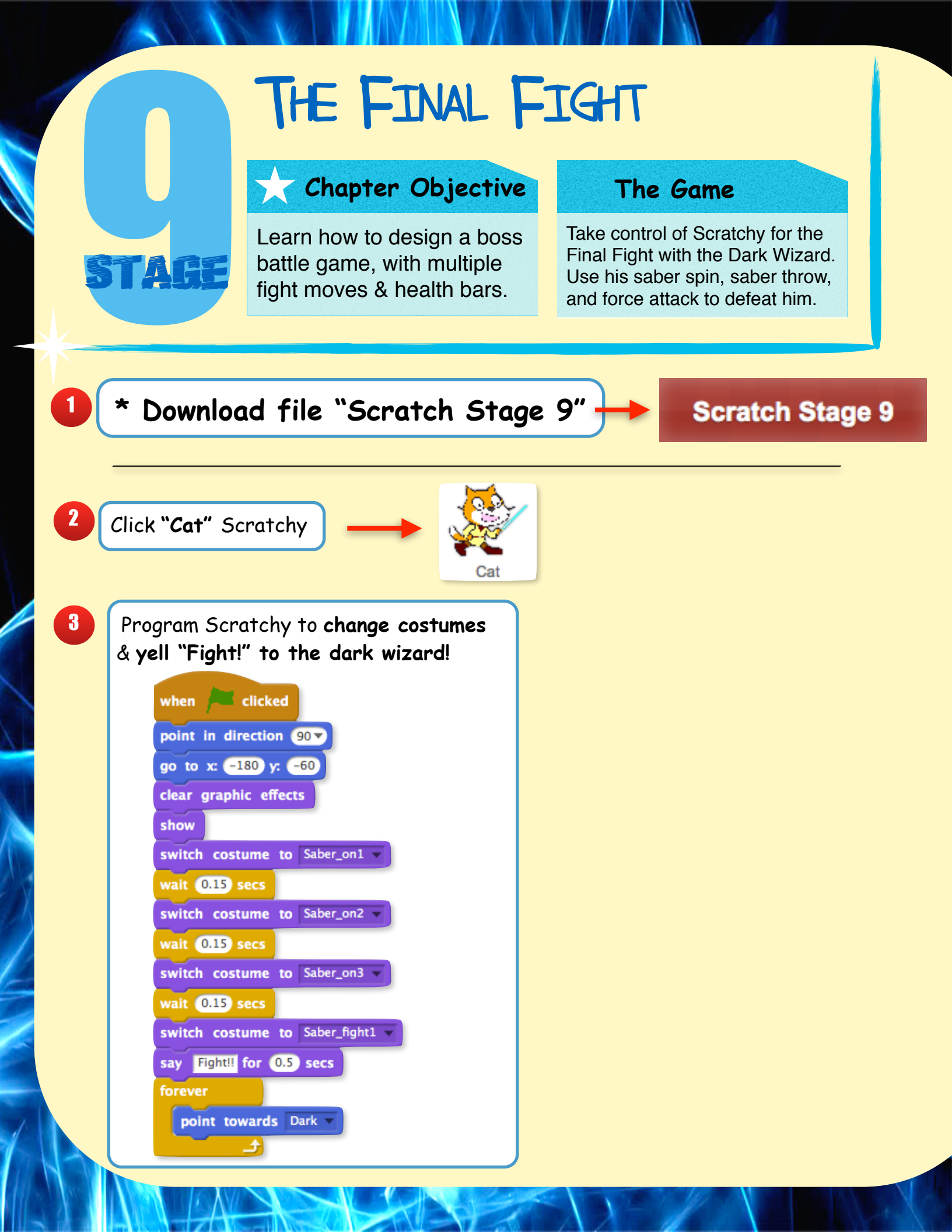

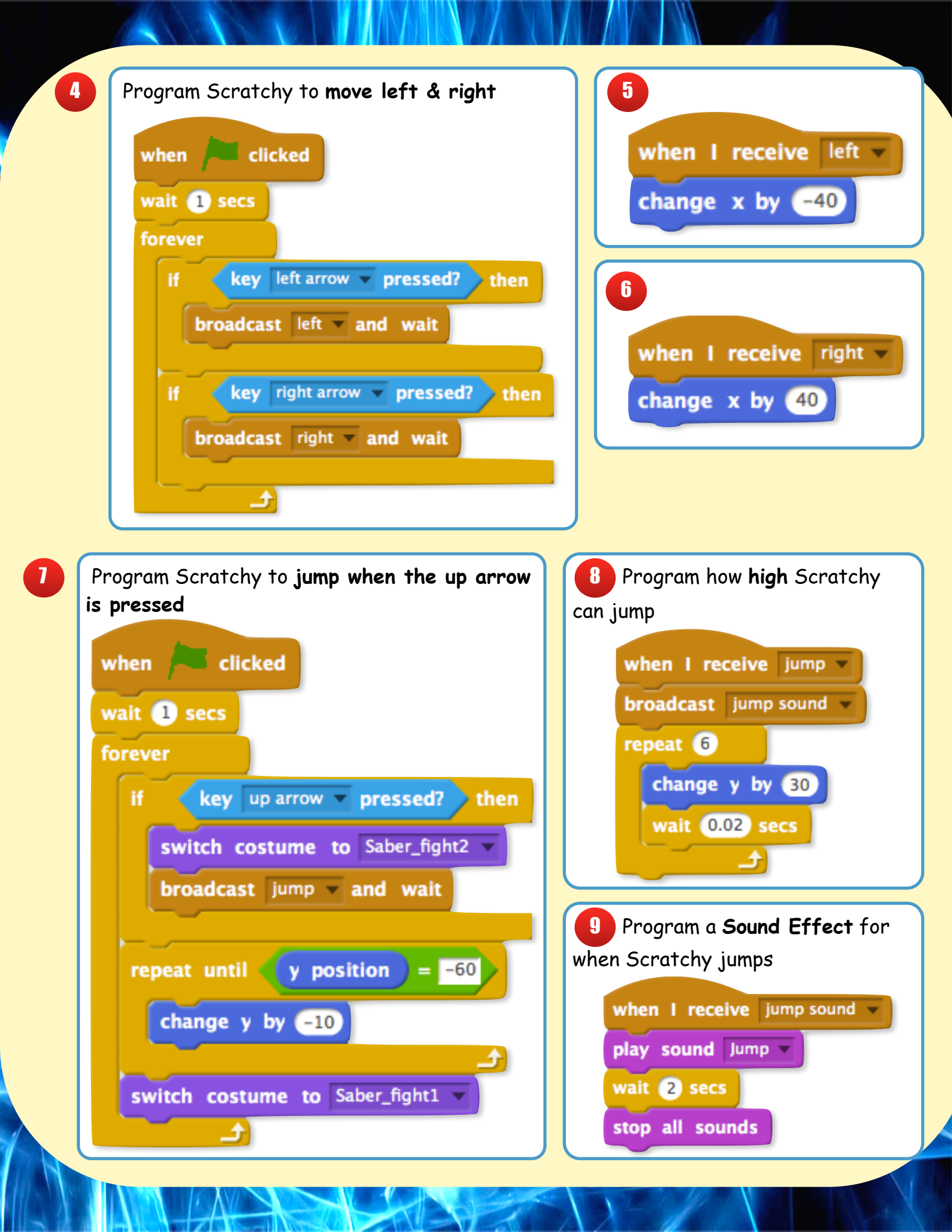

10 Broadcast Scratchy's Attack Moves!

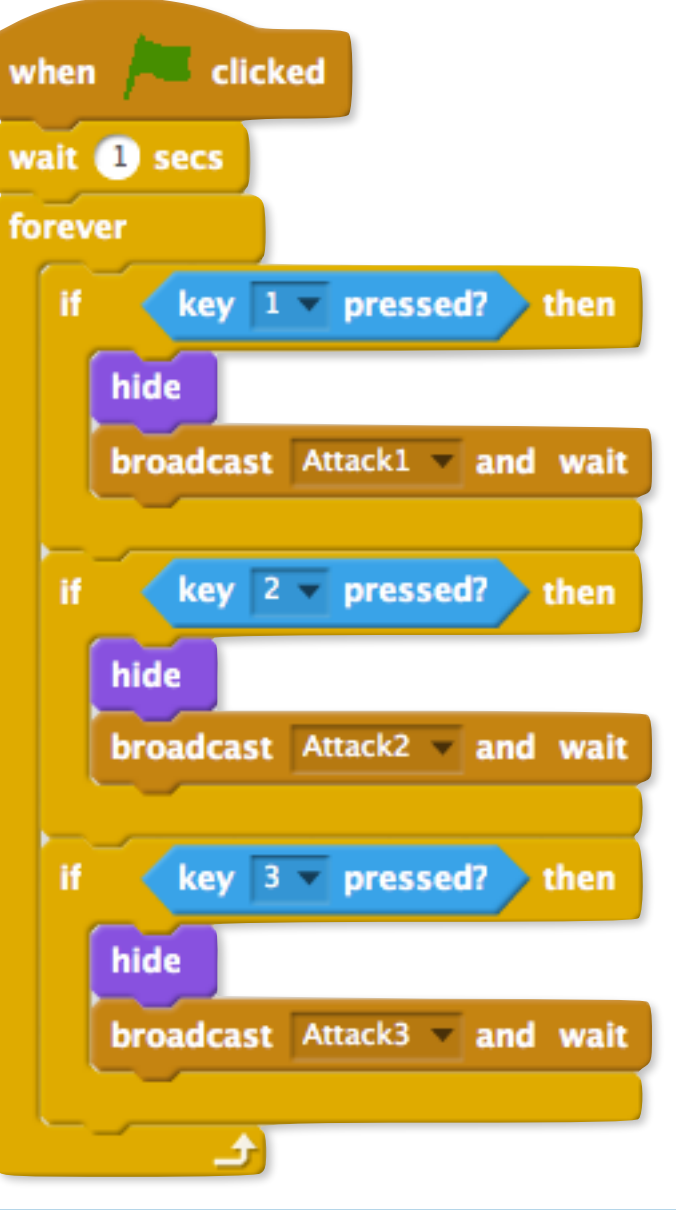

11

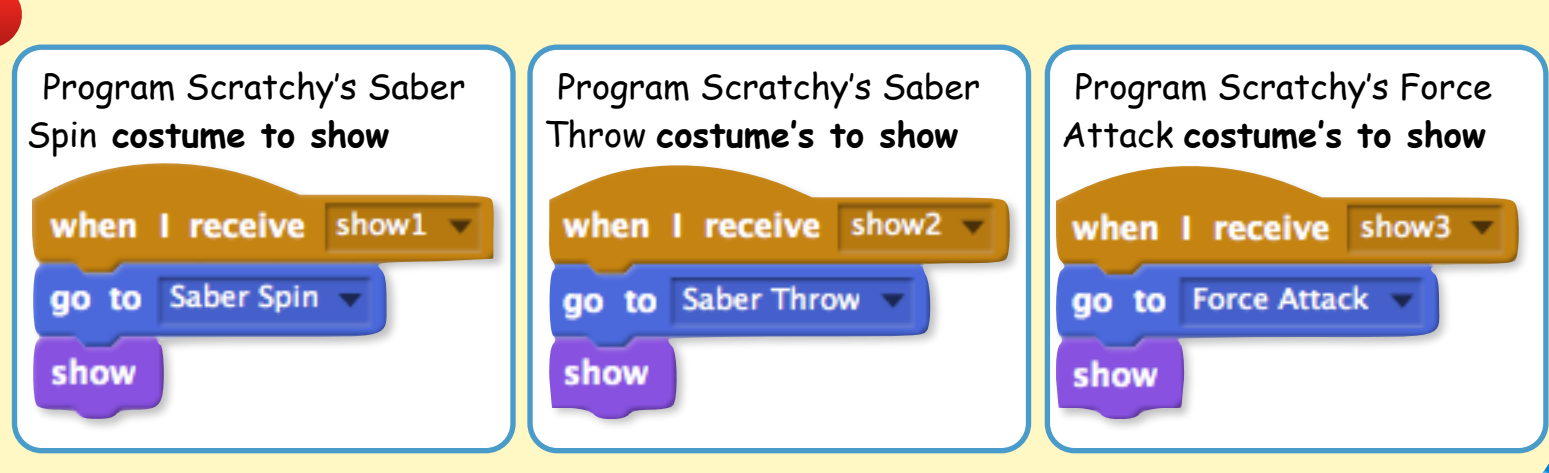

Broadcast Scratchy's starting Health Points

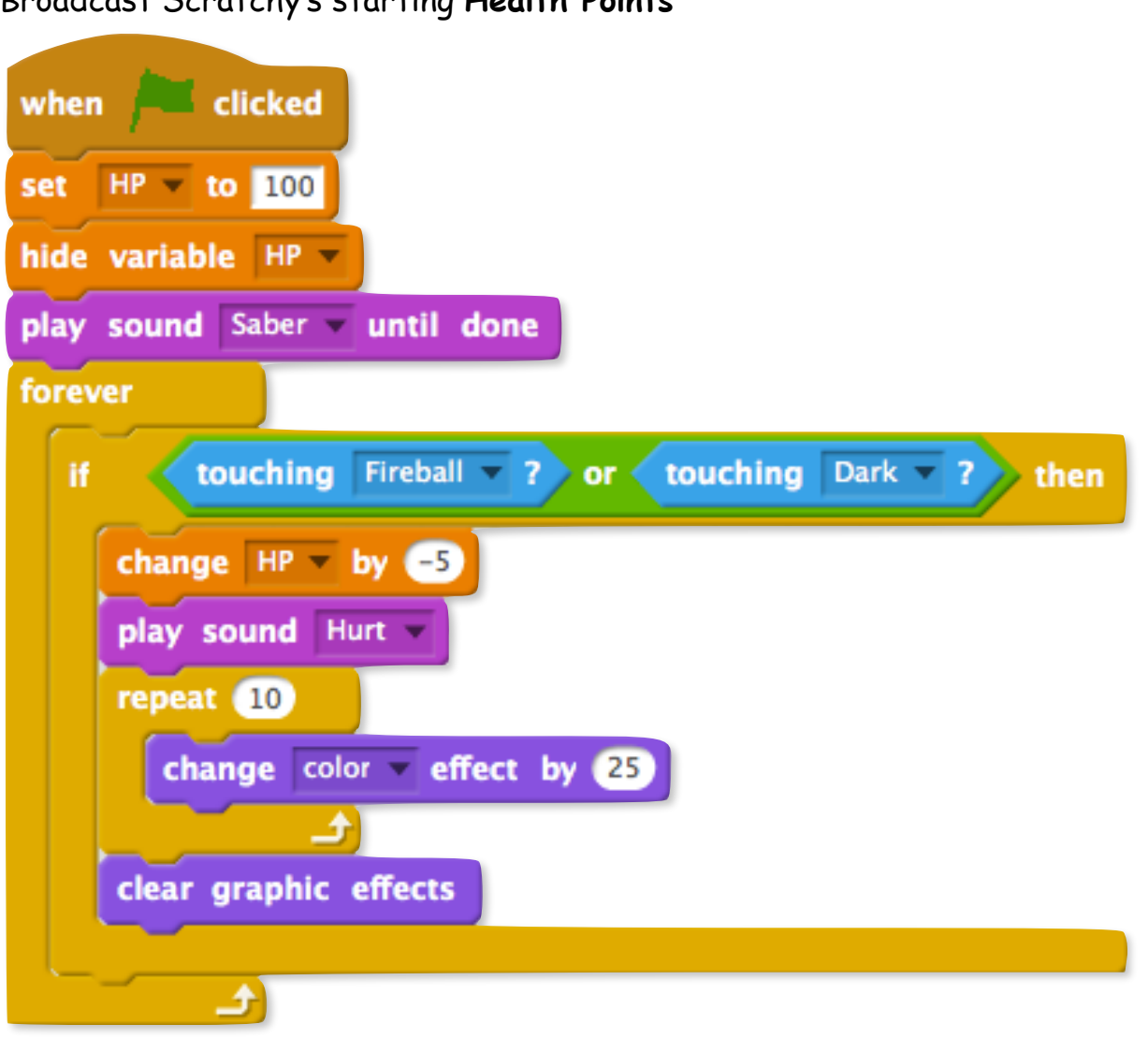

Broadcast Lose screen if Scratchy loses all his Health

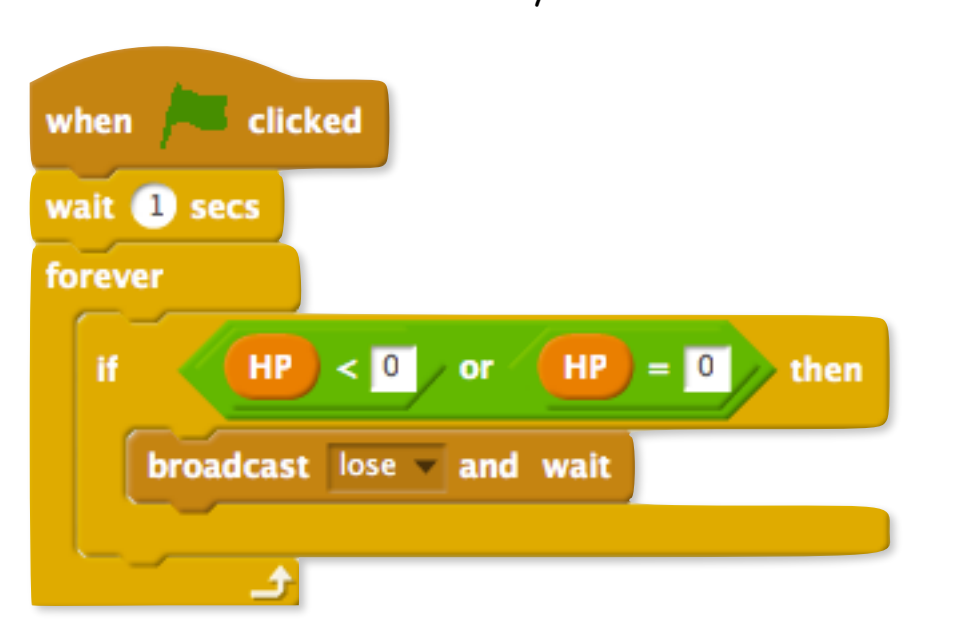

12

13

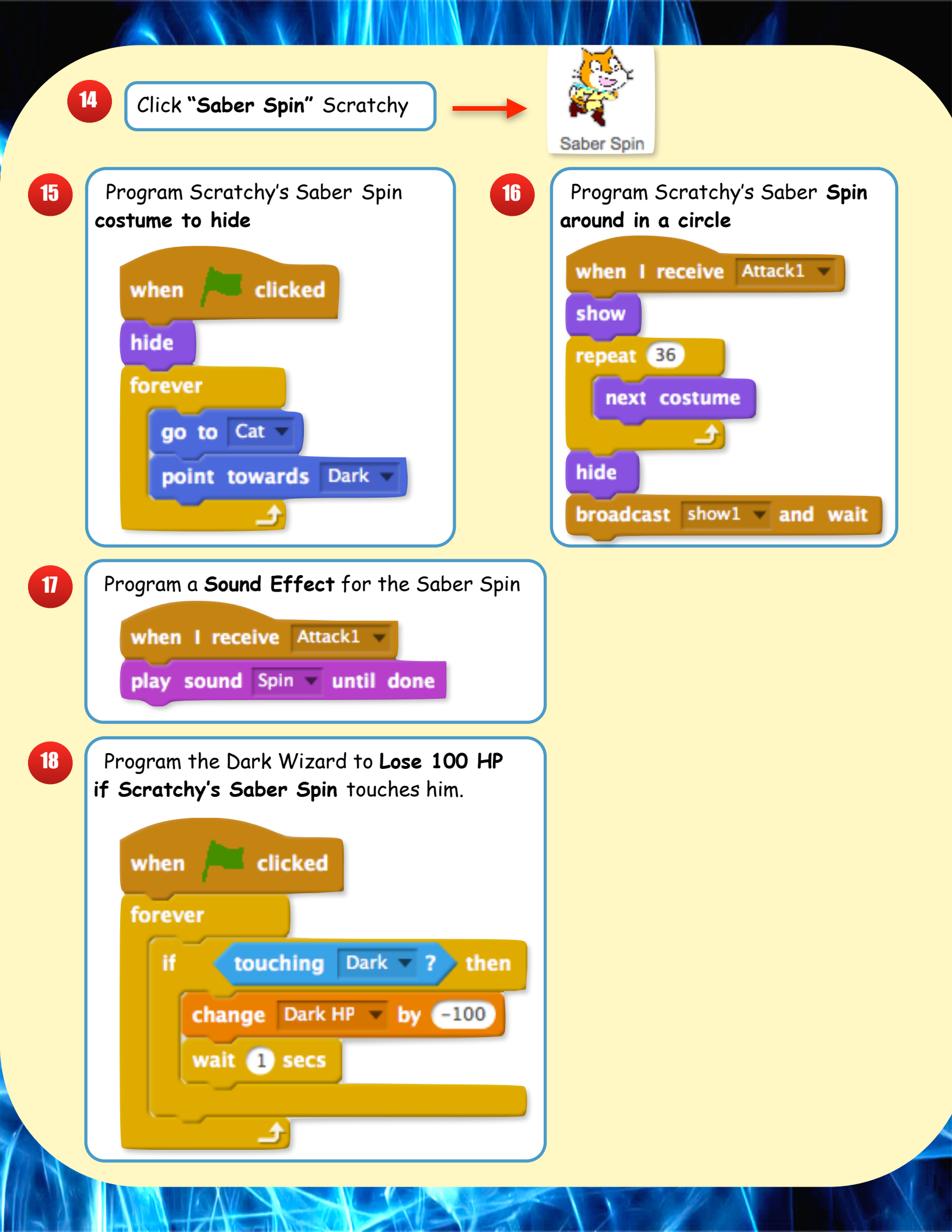

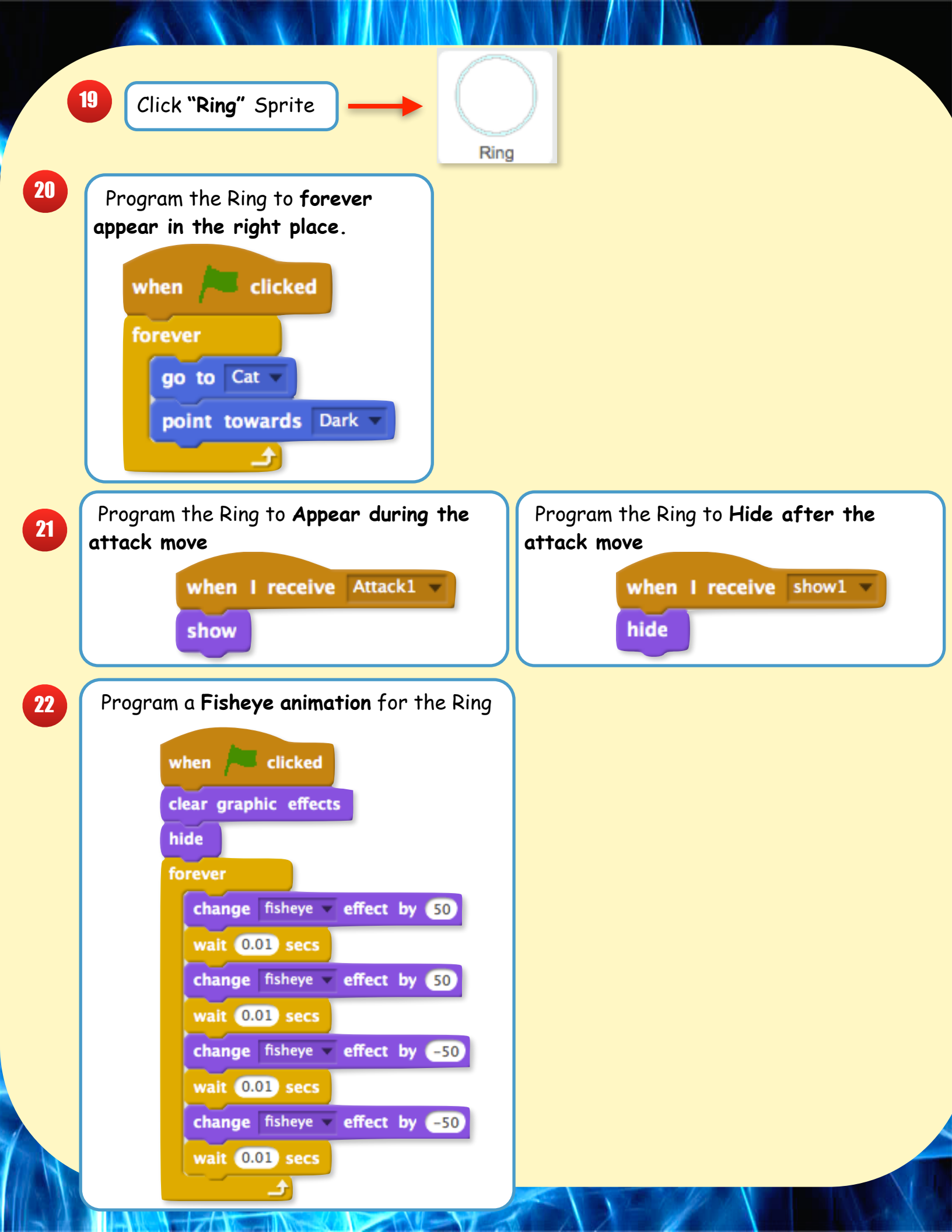

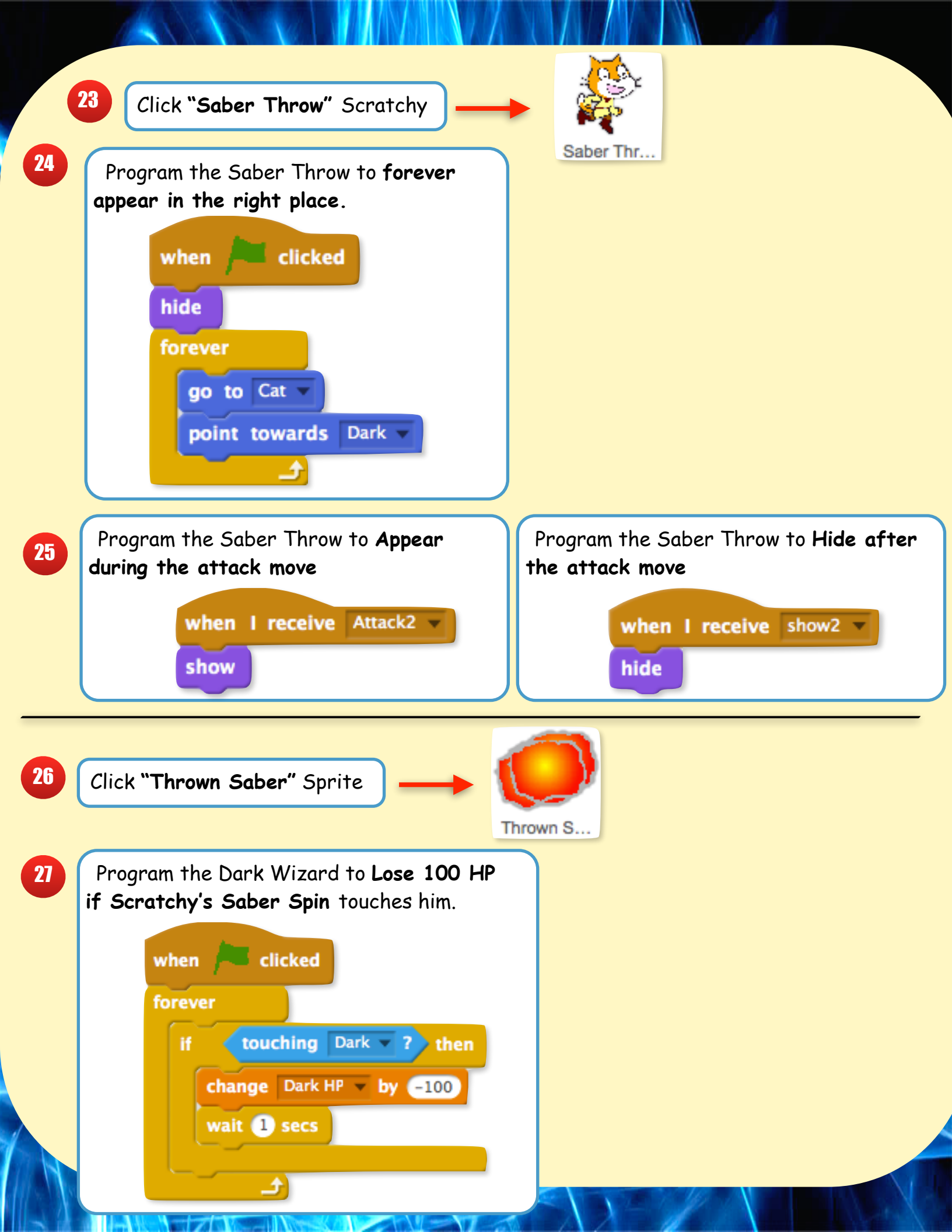

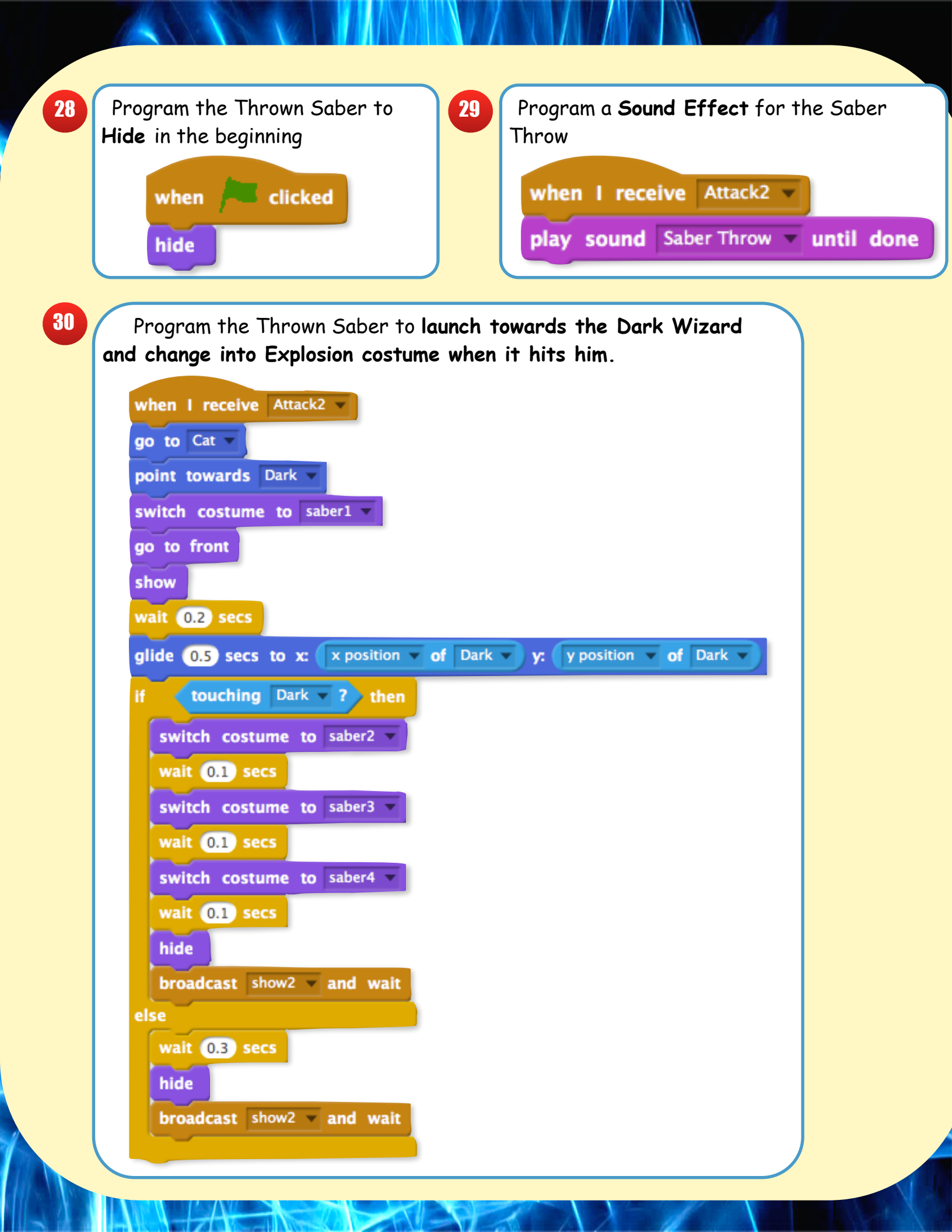

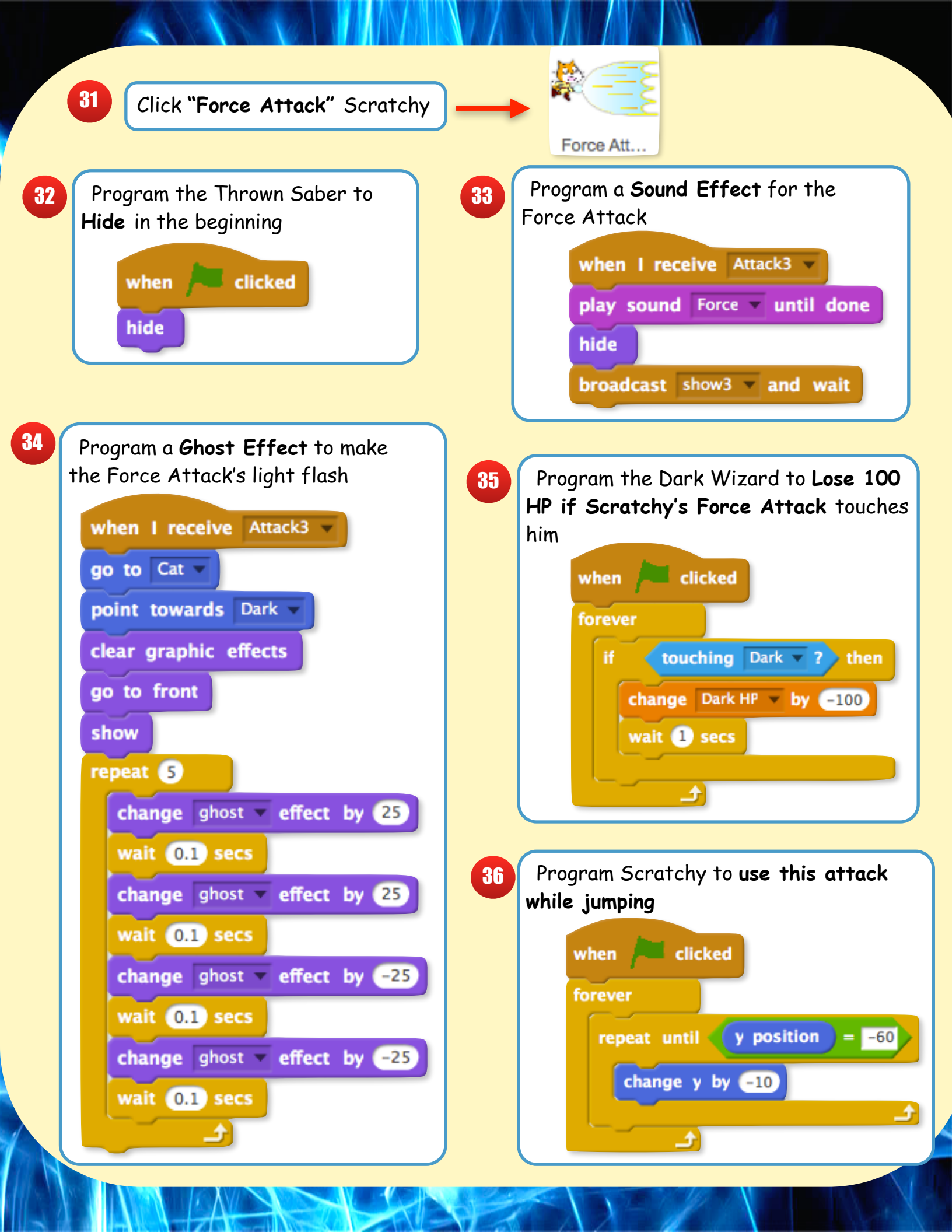

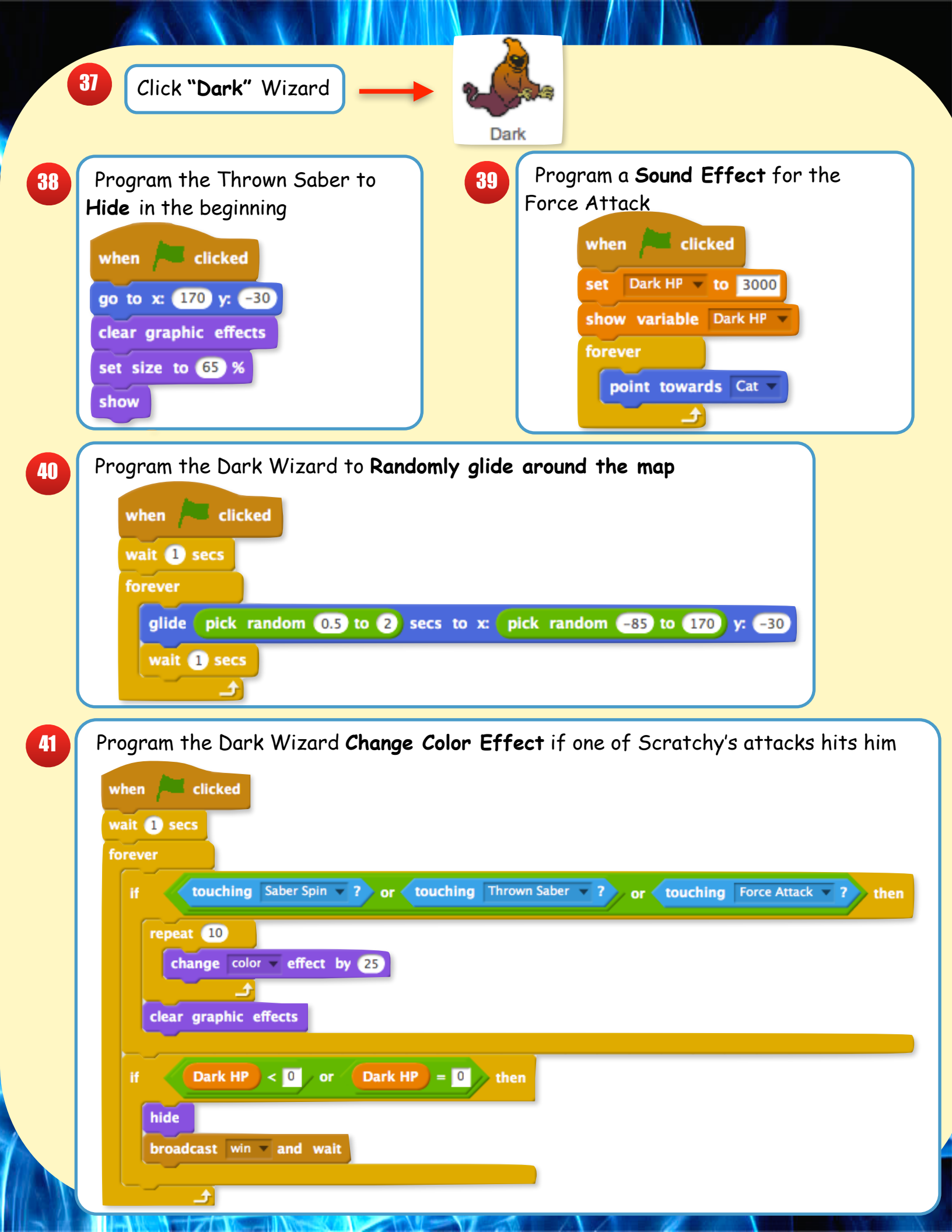

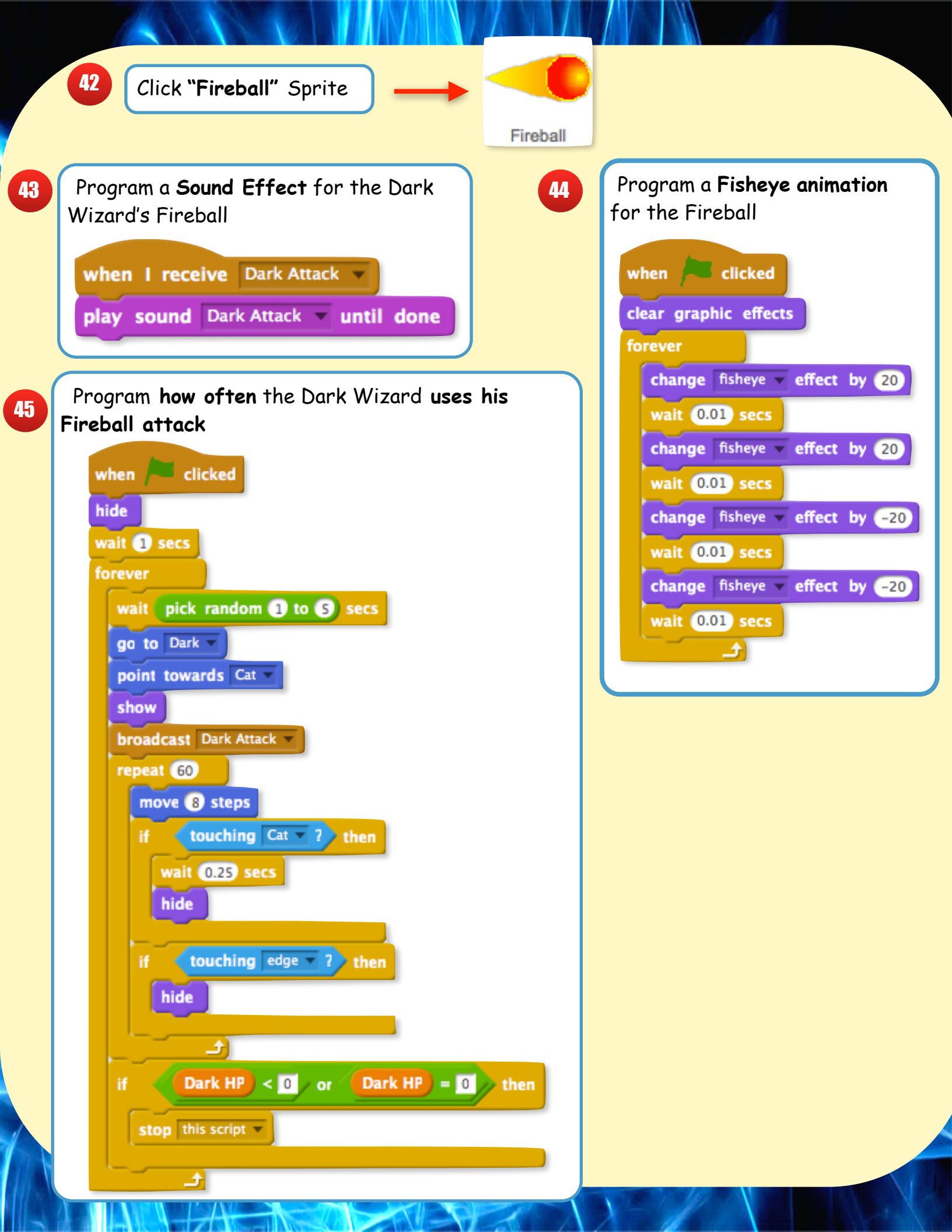

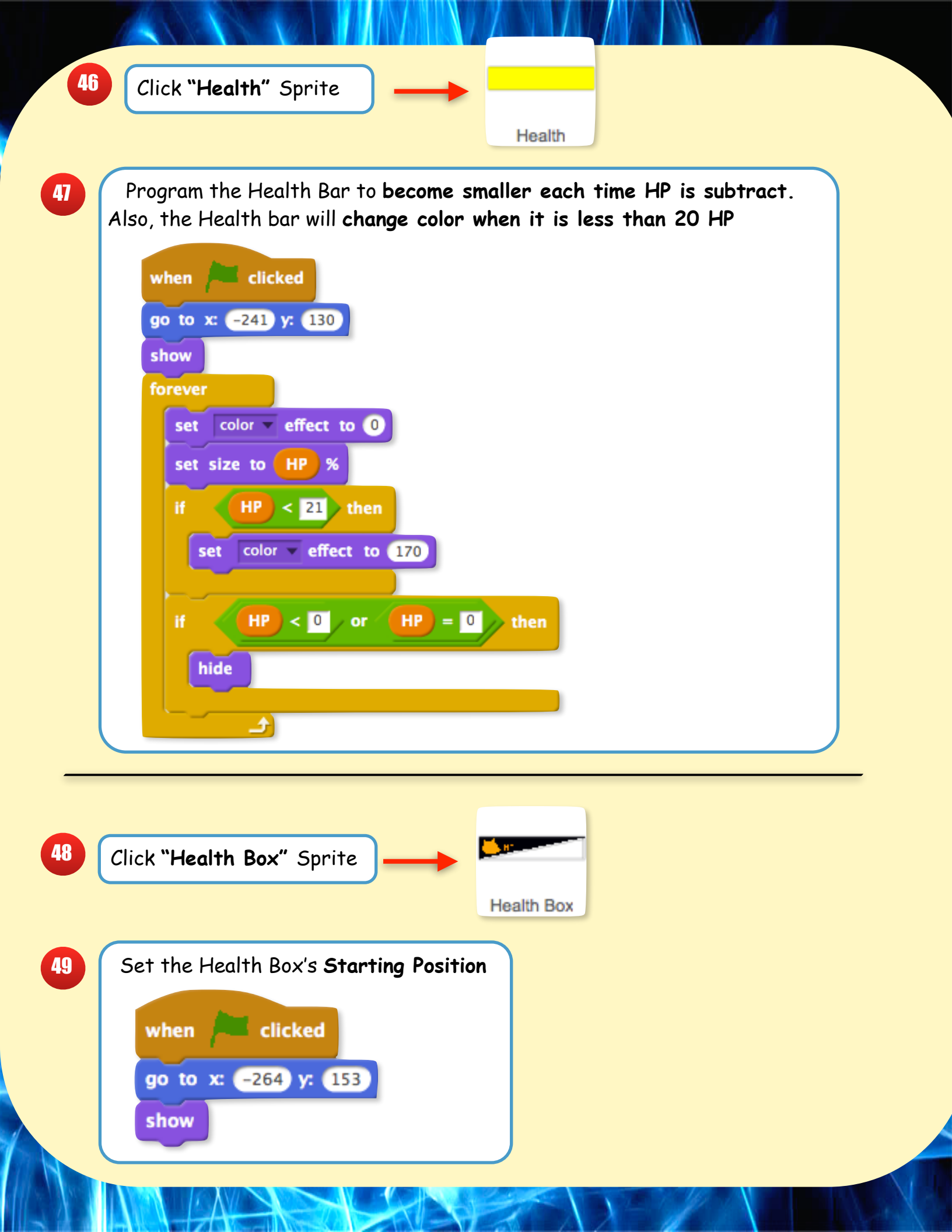

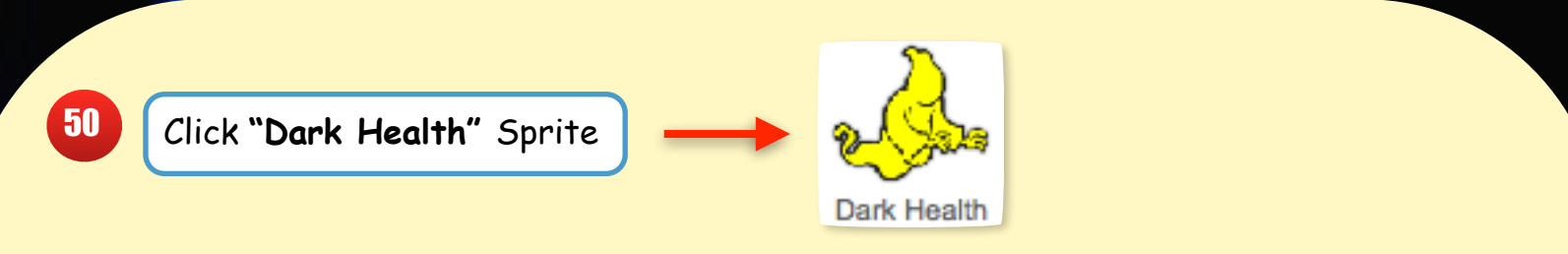

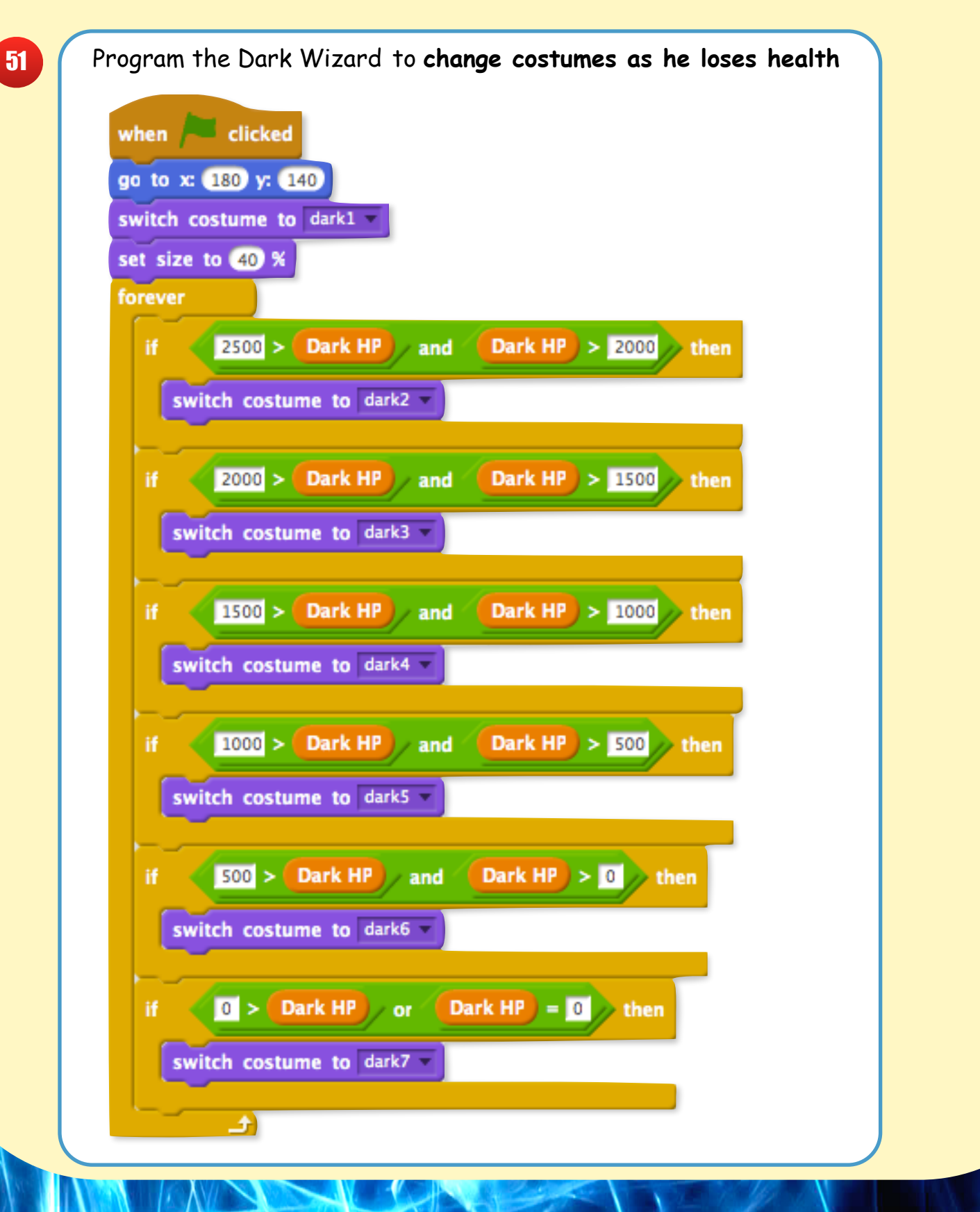

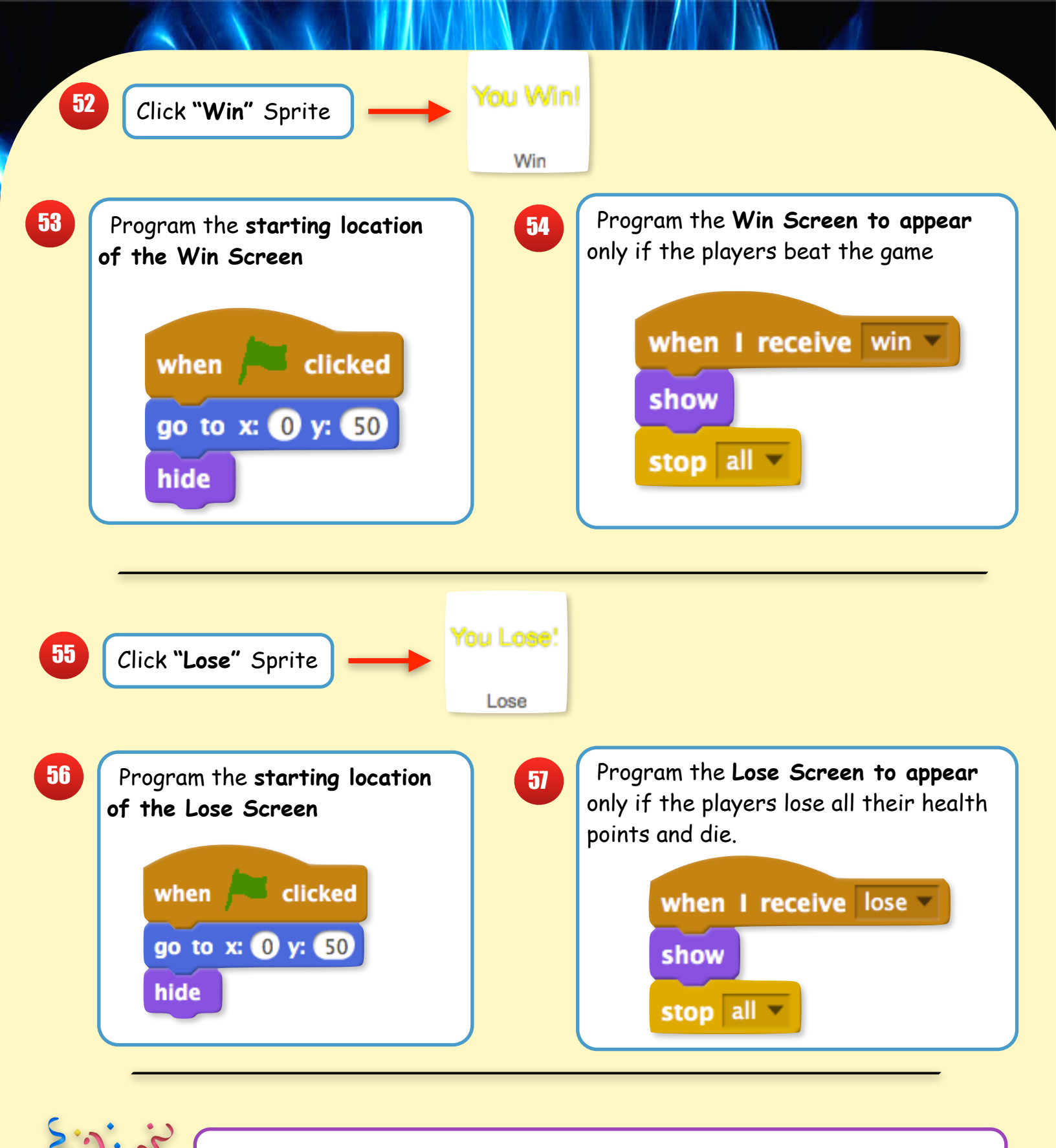

You just created a Final Boss Battle, Now Defeat the Dark Wizard for the FINAL TIME!!!